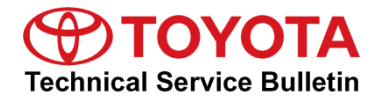

# **Premium HDD Navigation Gracenote Database Update**

Service

Category Audio/Visual/Telematics

| Section | Navigation/Multi Info Display | Market USA | Toyota Supports |
|---------|-------------------------------|------------|-----------------|
|---------|-------------------------------|------------|-----------------|

#### Applicability

| YEAR(S)     | MODEL(S)                             | ADDITIONAL INFORMATION |
|-------------|--------------------------------------|------------------------|
| 2013 - 2014 | Avalon, Avalon HV, Venza             |                        |
| 2012 - 2014 | Camry, Camry HV, Prius V,<br>RAV4 EV |                        |
| 2013 - 2015 | Land Cruiser                         |                        |
| 2012 - 2015 | Prius, Prius PHV                     |                        |
| 2013        | Sequoia                              |                        |

## SUPERSESSION NOTICE

The information contained in this bulletin supersedes Service Bulletin No. T-SB-0108-15.

• The Required Tools & Equipment section has been updated to include a NEW USB drive map update.

Service Bulletin No. T-SB-0108-15 is obsolete and any printed versions should be discarded.

#### Introduction

Toyota models equipped with the Premium HDD Navigation (AVN/AW-EMV) system will periodically require an update to the Gracenote® database. Gracenote® includes detailed information for songs (genre, artist, song title, album name, etc.). The Gracenote® update will be included on the USB Drive Navigation Map Update SST. A Gracenote® update must be performed before a Navigation Map update. A Navigation Map update is not required to complete the Gracenote® update. Use the process described in this bulletin to perform the update.

#### Warranty Information

| OP CODE | DESCRIPTION                | TIME | OFP | T1 | T2 |
|---------|----------------------------|------|-----|----|----|
| N/A     | Not Applicable to Warranty | -    | -   | _  | —  |

# Premium HDD Navigation Gracenote Database Update

# **Required Tools & Equipment**

| SPECIAL SERVICE TOOLS (SST)              | PARTNUMBER           | QTY |
|------------------------------------------|----------------------|-----|
| USB Drive Navigation Map Update – Denso* | <u>TOYD-HDD07-19</u> | 1   |

\*Essential SST.

## NOTE

Additional SSTs may be ordered by calling 1-800-933-8335.

## Update Procedure

1. Cycle the ignition ON (Engine/Hybrid/EV system OFF).

# NOTE

- Vehicles WITHOUT Smart Key system: Turn the ignition key to the ON position.
- Vehicles WITH Smart Key system: Press the "Engine Start Stop" switch two times with the brake pedal released.
- 2. Insert the USB drive SST into the USB port of the vehicle (usually located under the navigation head unit, center console/armrest, or glove box).
- 3. Press the Setup button on the navigation head unit.

#### Figure 1.

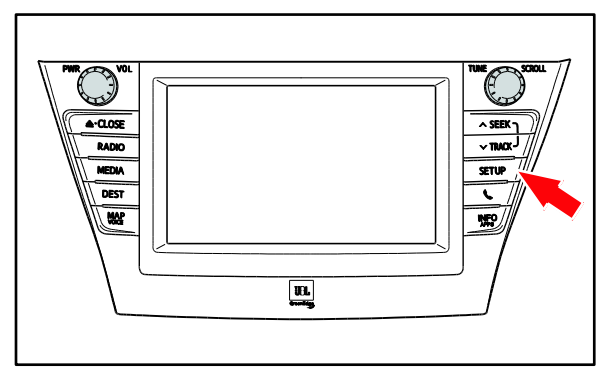

# Premium HDD Navigation Gracenote Database Update

# **Update Procedure (continued)**

4. Select General on the navigation screen.

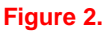

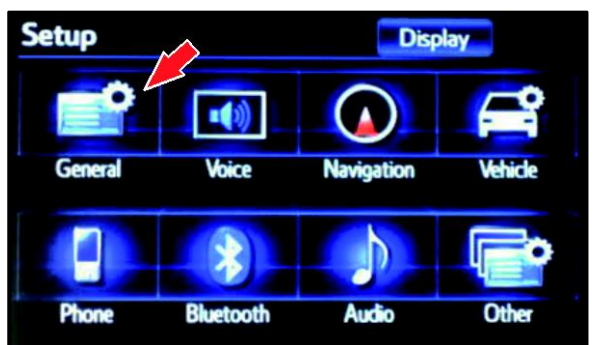

## Figure 3.

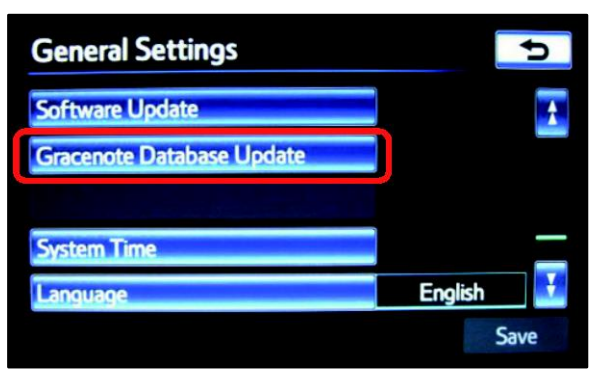

#### Figure 4.

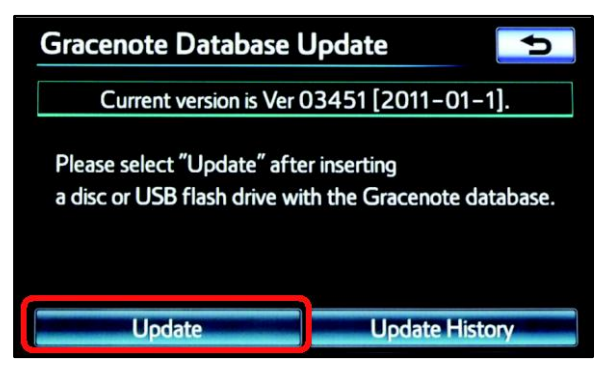

5. Press the down arrow and then select Gracenote® Database Update.

6. Select Update.

5

# Premium HDD Navigation Gracenote Database Update

# **Update Procedure (continued)**

7. Select Yes.

Figure 5.

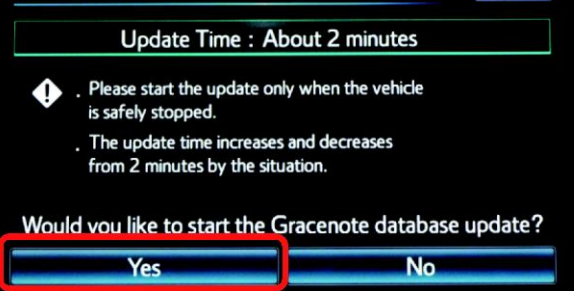

Gracenote Database Update

8. The Gracenote® Database Update will begin automatically.

# NOTE

This process will take about 2 minutes.

9. The head unit will display the NEW Gracenote® version upon completion. The head unit is now ready for a Navigation Map update (if desired).

#### Figure 6.

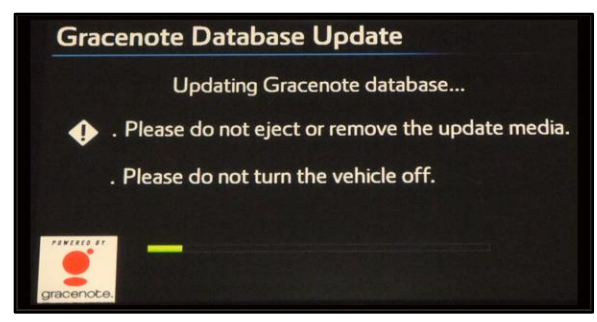

# Figure 7.

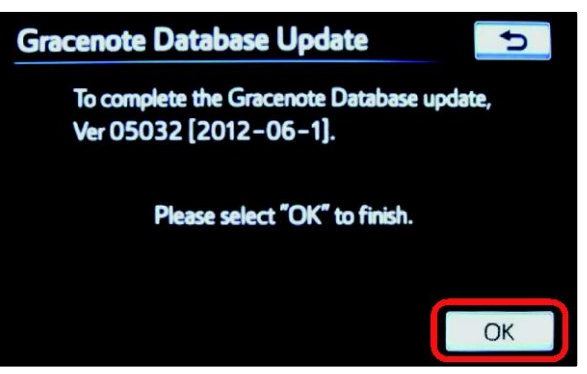